## 841-PE-USB Firmware Update Instruction

Open the "**Select Device(s)**" window as shown below. No detector is required to be connected to the meter in order to update the firmware of 841-PE-USB:

| Select Device(s)               | More     | <del>"</del> | (m)- | 0     | × |
|--------------------------------|----------|--------------|------|-------|---|
| Finished searching for devices |          |              |      |       |   |
| Single Channel Devices 1       |          |              |      |       |   |
| 841-PE-USB<br>(s/n: 843711)    |          |              |      |       |   |
|                                |          |              |      |       |   |
|                                |          |              |      |       |   |
|                                |          |              |      |       |   |
|                                |          |              |      |       |   |
|                                |          |              |      |       |   |
| Open sensors in new window     | Open Sei | nsors        | Ca   | ancel |   |

Click on "More..."

| Diagnostics            |             |                               |                | ×       |
|------------------------|-------------|-------------------------------|----------------|---------|
| 841-PE-USB FO1.15 (s/n | 1:843711)   | Next Calibration: Nov/25/2018 | Upgrade        | Files   |
| Sensor 1               | No Sensor C | connected                     | Upgrade Sensor | Zeroing |
|                        |             |                               |                |         |

Click on "**Upgrade**" button for 841-PE-USB power meter. Chose the firmware file from the default location or from the location specified after "**Browse...**" button. Press "**Start**" button to begin the update.

| Upgrade Device Software                       |                     |                                               | ×   |
|-----------------------------------------------|---------------------|-----------------------------------------------|-----|
| 1) Select file: C:\Program Files\Newport\PMMa | nager 3.30\firmwar  | e\841A115.bin Browse                          |     |
| 2) Press 'Start' to begin: Start              |                     |                                               |     |
| This will take about 2 minutes                |                     |                                               |     |
| Note: if cannot communicate                   | with a device after | upgrade, unplug it from USB and reconnect it! |     |
|                                               |                     |                                               | 0 % |
|                                               |                     |                                               | 0 % |
| Device Name                                   | Version             | Status                                        |     |
| 841-PE-USB FO1.15 (s/n:843711)                | 115                 | not started                                   |     |
|                                               |                     |                                               |     |
|                                               |                     |                                               |     |
|                                               |                     |                                               |     |
|                                               |                     |                                               |     |

Click "Done" button to close the window.